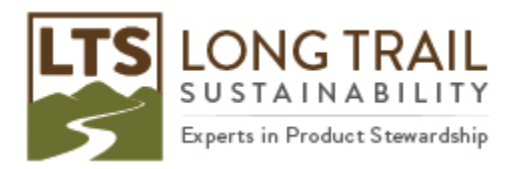

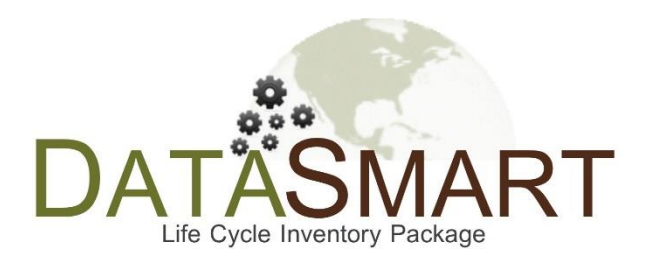

# DATASMART LCI Package Update/Installation Manual 2023

### Published October 2023, updated April 2024

Long Trail Sustainability (LTS) 830 Taft Road, Huntington, VT 05462 Email support@ltsexperts.com • Phone (802) 434-3326 • www.longtrailsustainability.com Please note that DATASMART is only supported in SimaPro version 9. This version of the DATASMART Installation Manual is good to use if you are running SimaPro version 9.6. Please use this with the "DATASMART2023\_v2\_SP\_9.6.SPBackup" file. If you need to obtain this file, contact <u>support@ltsexperts.com</u>.

In order to update or install DATASMART, first download DATASMART from LTS's website using the credentials provided to you by LTS. Then restore the SimaPro Database Backup file. Next import the restored database into your database(s). Lastly append your database(s). Detailed instructions are provided below.

- The SimaPro database backup file that you downloaded from LTS's website can be found in the "Downloads" folder on your computer. Within the Downloads folder, it is in a folder called "DATASMART2023\_v2\_SP\_9.6.zip". If you open up that folder, you will find the file called "DATASMART2023\_v2\_SP\_9.6.SPBackup". Save this SimaPro database backup file in a location you can access from SimaPro, such as the Desktop.
- 2. Open SimaPro. You do not have to have a project open.
- 3. Click on File > Database management/ Restore.

|   | Eile | <u>E</u> dit <u>C</u> alculate <u>T</u> ools <u>W</u> indow <u>H</u> elp |                 |                                      |                |               |            |          |
|---|------|--------------------------------------------------------------------------|-----------------|--------------------------------------|----------------|---------------|------------|----------|
|   |      | New Project                                                              | E→ E→ A+C A+B 3 | • A 11 III 🔺 🧐 Ġ                     |                |               |            |          |
|   | 2    | Open Project Ctrl+O                                                      |                 |                                      |                |               |            | - 0 %    |
| . | 含    | <u>C</u> lose Project                                                    | s               | Substance                            | A Default unit | CAS number    |            | <u> </u> |
|   |      | New SimaPro Database                                                     | aterials        | Acids                                | kg             |               |            | New      |
|   |      | Open SimaPro Database                                                    | e emissions     | Actinium                             | kg             | 007440-34-8   |            | Edit     |
|   |      | Close SimaPro Database                                                   | orne emissions  | Additives                            | kg             |               |            | Conv     |
|   | _    |                                                                          | aste flows      | Air                                  | kg             | 132259-10-0   |            |          |
| 4 | _    | Data <u>p</u> ase Management                                             | Васкир          | Alloys                               | kg             |               |            | Delete   |
|   |      | Save Ctrl+S                                                              | Restore         | Aluminium                            | kg             | 007429-90-5   |            | Append   |
|   |      | Save <u>A</u> s                                                          | Ren <u>a</u> me | Aluminium, extracted for use         | kg             |               |            | Append   |
|   | a. ' | Print Ctrl+P                                                             | C <u>h</u> eck  | Aluminium, related unused extraction | кg             | 014700.04.0   |            | Used by  |
|   |      | Dia Calu                                                                 | Pack            | Annyance                             | kg             | 014/98-04-0   |            |          |
|   | M    | Print Setup                                                              | Propertier      | Antimony                             | kg             | 007440-26-0   |            |          |
|   |      | Import                                                                   | Pioperties      | Arable land use soy bean Argentina   | ry<br>m2a      | 007440-30-0   |            |          |
|   |      | Export                                                                   |                 | Arable land use, soy bean, Argenand  | m2a            |               |            |          |
|   | 8    | I <u>m</u> port SimaPro Database                                         |                 | Argon                                | ka             | 007440-37-1   |            |          |
|   |      | Export SimaPro Database                                                  |                 | Arsenic                              | ka             | 007440-38-2   |            |          |
|   |      | Export to Matrix                                                         |                 | Artificial fertilizer                | kg             |               |            |          |
|   |      | Export to Matrix                                                         |                 | Auxiliary materials                  | kg             |               |            |          |
|   |      | 1 C:\\June 2014\Professional                                             |                 | Baddeleyite, in ground               | kg             |               |            |          |
|   |      | 2 C:\\SimaPro\EIandUSEI224                                               |                 | Barite                               | kg             | 013462-86-7   |            |          |
|   |      | 3 C:\\Database\Other\US_EI_2_2_3                                         |                 | Barium                               | kg             | 007440-39-3   |            |          |
|   |      | 4 C:\\Documents\SimaPro\Training                                         |                 | Basalt                               | kg             |               |            |          |
|   |      | 5 C:\\SimaPro\Database\Update805                                         |                 | Bauxite                              | kg             | 001318-16-7   |            | *        |
|   |      | Eula Ala, Ed                                                             |                 |                                      |                |               |            | *        |
|   | -    | Quantities                                                               | 1               |                                      |                |               |            | -        |
|   |      | Images                                                                   |                 |                                      | 6 and C or     |               | Clear 2007 |          |
|   |      | 100243                                                                   |                 |                                      |                |               | <u> </u>   |          |
| L |      | 19834 tems                                                               | i               | 0 items selected                     |                |               |            |          |
| E | art  | hShift 1                                                                 |                 |                                      |                | 8.0.5.13 Deve | oper       |          |

4. Click "Yes."

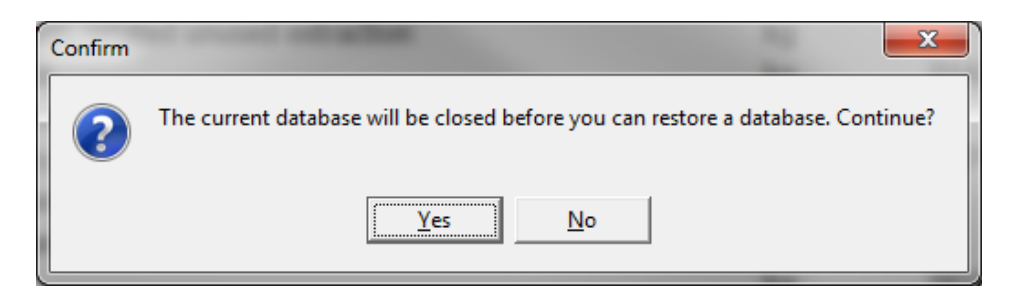

5. Browse to the backup file and click "Open."

| Documents                                                                               | × +         |             |                     |                |                    |          | -                |   | × |
|-----------------------------------------------------------------------------------------|-------------|-------------|---------------------|----------------|--------------------|----------|------------------|---|---|
| ⊕ New - 从 [□ [                                                                          | <u> </u>    | e t         | וֹ אָ Sort ∽        | ≡ View - ····  |                    |          |                  |   |   |
| $\leftarrow$ $\rightarrow$ $\checkmark$ $\uparrow$ $\blacksquare$ $\rightarrow$ This PC | C → OS (C:) | > Documents |                     |                |                    | ~ C      | Search Documents |   | م |
| Documents                                                                               | *           | Name        | ^                   | Date modified  | Туре               | Size     |                  |   |   |
| Z Pictures                                                                              | *           | S DATASM    | ART2023_v1.SPBackup | 10/4/2023 1:25 | PM SimaPro databas | e 22,165 | КВ               |   |   |
| 🚞 Database                                                                              | *           |             |                     |                |                    |          |                  |   |   |
| Consulting Projects                                                                     | *           |             |                     |                |                    |          |                  |   |   |
| 📴 Shoshana                                                                              | *           |             |                     |                |                    |          |                  |   |   |
| 🔁 Training                                                                              | *           |             |                     |                |                    |          |                  |   |   |
| 🏂 LTS Team Folder                                                                       | *           |             |                     |                |                    |          |                  |   |   |
| 🕑 Music                                                                                 | *           |             |                     |                |                    |          |                  |   |   |
| Videos                                                                                  | *           |             |                     |                |                    |          |                  |   |   |
| al Admin                                                                                | - 1         |             |                     |                |                    |          |                  |   |   |
| a ACLCA Conference submission                                                           | - 1         |             |                     |                |                    |          |                  |   |   |
|                                                                                         | - 1         |             |                     |                |                    |          |                  |   |   |
|                                                                                         | _1          |             |                     |                |                    |          |                  |   |   |
| 🝀 LTS Dropbox                                                                           | - 1         |             |                     |                |                    |          |                  |   |   |
| 🏂 LTS Team Folder                                                                       | - 1         |             |                     |                |                    |          |                  |   |   |
| 🏂 Shoshana Dodge                                                                        | - 1         |             |                     |                |                    |          |                  |   |   |
| 💻 This PC                                                                               | - I.        |             |                     |                |                    |          |                  |   |   |
| 🛀 OS (C:)                                                                               |             |             |                     |                |                    |          |                  |   |   |
| 🛀 Network                                                                               | _           |             |                     |                |                    |          |                  |   |   |
| 1 item 1 item selected 21.6 MB                                                          |             |             |                     |                |                    |          |                  | [ |   |

6. Choose where you want the database to be saved and click "Save." If you have a multi-user SimaPro license, it is recommended to save this on the Local Server, rather than NexusDB (the database server), as the whole update will go much faster. Please see Box 1 if you have a professional multi-user license. Please see Box 3 if you have an educational Classroom license.

DATASMART LCI Package Update/Installation Manual 2023 Page **4** 

| 's Save databa                             | se –                                                           | - |                                                         | ×                       |
|--------------------------------------------|----------------------------------------------------------------|---|---------------------------------------------------------|-------------------------|
| Server<br>Location                         | local server        C:\Users\Public\Documents\SimaPro\Database | ] | <u>S</u> ave<br><u>C</u> anc                            | e<br>el                 |
| Database n<br>Interpretatio<br>Professiona | ame<br>onDatabase                                              |   | <u>B</u> row<br><u>S</u> erve<br>Locati<br><u>U</u> pda | se<br>ers<br>ons<br>ite |
| Database                                   | DATASMART2023                                                  |   |                                                         |                         |
|                                            |                                                                |   |                                                         |                         |

## Box 1. Importing DATASMART in a multi-user environment (not applicable for SimaPro Classroom)

In a multi-user environment, updating a database directly on the database server is very slow due to additional network traffic. If you have one of the professional multi-user licenses, you need to do the database update locally on a (fast) PC with the SimaPro client installed. This is much quicker.

To do that, log in as Manager and check under Tools > User Management that no users are logged into the SimaPro database. If so, you can close SimaPro. Locate the database that you want to update on the server's hard drive (see Box 2 for default locations) and copy the database (a set of 77 numbered \*.NX1 files) to your local hard drive. In the "Open SimaPro Database" window on Step 8, choose "Local server" and browse to the directory you copied the database to. You may be prompted to enter a password when opening the database so please enter the Manager password to proceed. Continue with the update instructions. After finishing the DATASMART install/update, copy your updated database back to its original location on the server.

#### **Box 2. Default directories**

SimaPro installs updates in the default database directory if no other location is chosen. The default directory for Windows 10, Windows Server 2012, Windows Server 2016, Windows Server 2019, and Windows 2022 is:

#### C:\Users\Public\Documents\SimaPro\Database\

If you have a multi-user version and cannot find the database in one of the default directories, open the SimaPro database server. In the list of aliases, you can see the location(s) of the database directories that are being used. If you still cannot see the database(s) you expect, please ask your IT department to check if an alias for the location is defined in the SimaPro database server.

Box 3. Updating SimaPro Classroom

Owners of an educational Classroom license do not have "local server" database access but should request a temporary single-user license via <u>support@ltsexperts.com</u> to do the update locally. We will include further instructions on how to update.

7. The database will be restored. When asked if you would like to open the database, click "No."

| Confirm | *                                                                                                    |
|---------|----------------------------------------------------------------------------------------------------|
| ?       | Restore is ready (SimaPro database: "C:\Users\shell\Documents\DATASMART\DATASMART2020"). Do you want to open this database? |
|         | <u>Y</u> es <u>N</u> o                                                                                                    |

8. Click File > Open SimaPro Database. Open the database that you would like this data imported into. For many users this will be the "Professional" database. Please see Box 1 (above) if you have a professional multi-user license.

| S                                   |                    |
|-------------------------------------|--------------------|
| Eile Tools Help                     |                    |
| New SimaPro Database                |                    |
| Open SimaPro Database               |                    |
| Database management                 |                    |
| 1 C:\\June 2014\Professional        |                    |
| 2 C:\\SimaPro\Database\Professional |                    |
| Exit Alt+F4                         |                    |
|                                     |                    |
|                                     |                    |
|                                     |                    |
|                                     |                    |
|                                     |                    |
|                                     |                    |
|                                     |                    |
|                                     |                    |
|                                     |                    |
|                                     |                    |
|                                     |                    |
|                                     |                    |
|                                     |                    |
|                                     |                    |
|                                     |                    |
|                                     |                    |
|                                     |                    |
| EarthShirt 1                        | 8.0.3.14 Developer |

NOTE: You do not have to have a project open.

9. Click File > Import SimaPro Database.

| S   | C:\Users\Public\Documents\SimaPro\Databa                                    | se\June 2014\Pro         | fessional                            | state and the second |              |                 |       |      | - 0 - X         |
|-----|-----------------------------------------------------------------------------|--------------------------|--------------------------------------|----------------------|--------------|-----------------|-------|------|-----------------|
| Eil | le <u>E</u> dit <u>C</u> alculate <u>T</u> ools <u>W</u> indow <u>H</u> elp |                          |                                      |                      |              |                 |       |      |                 |
|     | <u>N</u> ew Project                                                         | ⊨ ⊟+   <del>∩+</del> C ∩ | : 🍬 & II II 🔺 🔗 🖨                    |                      |              |                 |       |      |                 |
| 2   | Open Project Ctrl+O                                                         |                          |                                      |                      |              |                 |       |      |                 |
| é   | <u>C</u> lose Project                                                       |                          | Substance                            |                      | / Default un | it CAS numbe    |       | -    | New             |
|     | New Core Dec Detailers                                                      | s                        | Acids                                |                      | kg           |                 |       | _    | <u>it</u> ew    |
|     | New SimaPro Database                                                        | issions                  | Actinium                             |                      | kg           | 007440-34-      |       |      | Ed <u>i</u> t   |
| 8   | Ogen SimaPro Database                                                       | emissions                | Additives                            |                      | kg           |                 |       |      | Copy            |
|     | Close SimaPro Database                                                      | lows                     | Air                                  |                      | kg           | 132259-10-      |       |      |                 |
|     | Database Management                                                         | soil                     | Alloys                               |                      | kg           |                 |       |      | Delete          |
|     | Datagase Management                                                         | emissions                | Aluminium                            |                      | kg           | 007429-90-      |       |      | Append          |
|     | Save Ctrl+S                                                                 |                          | Aluminium, extracted for use         |                      | kg           |                 |       |      | Llead by        |
|     | Save As                                                                     | ues                      | Aluminium, related unused extraction |                      | kg           |                 |       |      | <u>o</u> seu by |
| ~   |                                                                             | -                        | Anhydrite                            |                      | kg           | 014798-04-      |       |      |                 |
| ¢\$ | Print Ctrl+P                                                                |                          | Animal matter                        |                      | kg           |                 |       |      |                 |
|     | Print Setup                                                                 |                          | Antimony                             |                      | kg           | 007440-36-      |       |      |                 |
|     | Import                                                                      |                          | Arable land use, soy bean, Argentina |                      | m2a          |                 |       |      |                 |
|     | -                                                                           |                          | Arable land use, soy bean, Brazil    |                      | m2a          |                 |       |      |                 |
| _   | Export                                                                      |                          | Argon                                |                      | kg           | 007440-37-      |       |      |                 |
| R   | Import SimaPro Database                                                     |                          | Arsenic                              |                      | kg           | 007440-38-      |       |      |                 |
| _   | Export SimaPro Database                                                     | 1                        | Artificial fertilizer                |                      | kg           |                 |       |      |                 |
|     |                                                                             |                          | Auxiliary materials                  |                      | kg           |                 |       |      |                 |
|     | Export to Matrix                                                            | -                        | Baddeleyite, in ground               |                      | kg           |                 |       |      |                 |
|     | 1 C:\\June 2014\Professional                                                |                          | Barite                               |                      | ka           | 013462-86-      |       | •    |                 |
|     | 2 C:\\SimaPro\Database\Professional                                         |                          |                                      |                      |              |                 |       |      | •               |
|     | Exit Alt+F4                                                                 |                          |                                      |                      |              |                 |       |      |                 |
| T   | Units                                                                       | 1                        |                                      |                      |              |                 |       |      | -               |
|     | Quantities                                                                  |                          | Filter on                            | • and ○ or           |              |                 | Clear | 2025 |                 |
|     | Images 19381 items                                                          |                          | 0 items selected                     | 1                    |              |                 |       | -    | _               |
| 5   | with Chiff 1                                                                |                          |                                      |                      |              | 8 0 2 14 Dovelo | por   |      |                 |
| Ed  | nuionnu i                                                                   |                          |                                      |                      |              | 0.0.3.14 Develo | per   |      |                 |

10. Click "Yes."

| Info | ormatio | on 📃                                                                                                    |
|------|---------|----------------------------------------------------------------------------------------------------|
|      | i       | Importing data may replace existing data and change your results. As the import cannot be undone, a backup of your current database will be made. Continue? |
|      |         | <u>Y</u> es <u>N</u> o                                                                                                    |

11. Click "Browse" in the "Import SimaPro Database" window.

| s Import         | t SimaPro Data | abase                                              |           |    |           |      |        | $\times$ |
|------------------|----------------|----------------------------------------------------|-----------|----|-----------|------|--------|----------|
| Location         | and name       | of import database                                 |           |    |           |      | Browse | 2        |
| Pro              | ojects         | General objects                                    |           |    |           |      |        |          |
| Projects         |                |                                                    |           |    | Libraries |      |        |          |
| Select           | Name           |                                                    | / Protect |    | Select    | Name | A Prot | teci     |
| Only i     Delet | include libra  | ary-items used in selected pro<br>ocess categories | ojects    |    | _         |      |        |          |
| Select A         | All Select     | from CSV                                           |           | Im | port      |      | Close  | ,        |

12. Browse to where you restored the database (from step 6). Select and click "Open." When asked for a password, please enter: **Itdepends26** 

NOTE: Please copy and paste password. The first letter is a capital <u>I</u> like <u>Ig</u>loo.

| •        | <u>O</u> pen                |
|----------|-----------------------------|
| <b>_</b> | <u>C</u> ancel              |
|          | <u>B</u> rowse              |
|          | <u>Servers</u><br>Locations |
|          | <u>U</u> pdate              |
|          | · ·                         |

#### 13. In the Import SimaPro Database Window:

a. On the "Projects" tab, check the box next to US-EI 2.2.

| 's Import Simi                                                                                                    | aPro Datab                                                                                                    | ase                                       |             |          |    |        |                   |    | ×       |
|----------------------------------------------------------------------------------------------------|----------------------------------------------------------------------------------------------------|-------------------------------------------|-------------|----------|----|--------|-------------------|----|---------|
| Location and<br>C:\Users\Put                                                                                                    | d name c<br>blic\Doci                                                                                                    | of import database<br>uments\SimaPro\Data | base\DATAS  | MART2023 |    |        |                   | Br | owse    |
| Project                                                                                                    | s Import SimaPro Database ocation and name of import database C:\Users\Public\Documents\SimaPro\Database\DATASMART2023  Projects column column |                                           |             |          |    |        |                   |    |         |
| 's Import SimaPro Database Location and name of import database C:\Users\Public\Documents\SimaPro\Database\DATASMART2023  Projects Select Name / Protect |                                                                                                    |                                           | Libraries   |          |    |        |                   |    |         |
| Select Na                                                                                                    | ame                                                                                                    |                                           | /           | Protect  |    | Select | Name<br>US-EI 2.2 |    | Protect |
|                                                                                                    | ude libra                                                                                                    | witems used in select                     | ed projects |          |    |        |                   |    |         |
| Delete en                                                                                                    | mpty pro                                                                                                    | cess categories                           | eu projects |          |    |        |                   |    |         |
| Select All                                                                                                    |                                                                                                    |                                           |             |          | lm | port   |                   | (  | lose    |

| Jsers\shell\Do | cuments\DATASMART2020 |       |          |                      | Brow |
|----------------|-----------------------|-------|----------|----------------------|------|
| Projects       | General objects       |       |          |                      |      |
|                |                       | Count | All      | Only objects used in |      |
|                | Waste types           | 46    | 0        | ۲                    |      |
|                | Literature references | 153   | 0        | ۲                    |      |
|                | Substances            | 3447  | 0        | ۲                    |      |
|                | Unit conversions      | 0     | 0        | ۲                    |      |
|                | Units                 | 205   | 0        | ۲                    |      |
|                | Quantities            | 16    | 0        | ۲                    |      |
|                | Images                | 83    | 0        | ۲                    |      |
|                | Database parameters   | ;     | <b>V</b> |                      |      |

b. Then go to the "General objects" tab and check "database parameters."

c. Then click "Import."

NOTE: Some users may receive a duplicate parameters notice. Choose skip and click "OK."

| S Du     | S Duplicate Parameters                                                                                                    |              |          |                           |                          |      |         |  |  |  |  |  |
|----------|----------------------------------------------------------------------------------------------------|--------------|----------|---------------------------|--------------------------|------|---------|--|--|--|--|--|
| On       | One or more project- and/or database parameters in the import data have the same name as in the current database.<br>Please verify these duplicate parameters and check Skip or Replace for each parameter.<br>If you do not want to replace or skip one or more of these parameters cancel the import operation and change the |              |          |                           |                          |      |         |  |  |  |  |  |
| No       | Parameter 🛆                                                                                                    | Defined in   | Туре     | Value in current database | Value in import database | Skip | Re ^    |  |  |  |  |  |
| 1        | Air                                                                                                    | US-EI 2.2    | Project  | 1.2                       | 1.2                      | ۲    | (       |  |  |  |  |  |
| 2        | AllocateAlgaeO                                                                                                    | US-EI 2.2    | Project  | 42 (Lognormal, 1.16)      | 42 (Lognormal, 1.16)     | ۲    | (       |  |  |  |  |  |
| 3        | AllocateFeed                                                                                                    | US-EI 2.2    | Project  | 30 (Lognormal, 1.16)      | 30 (Lognormal, 1.16)     | ۲    | (       |  |  |  |  |  |
| 4        | AllocateHydroc                                                                                                    | US-EI 2.2    | Project  | 28 (Lognormal, 1.16)      | 28 (Lognormal, 1.16)     | ۲    | (       |  |  |  |  |  |
| 5        | Assmd_data                                                                                                    | US-EI 2.2    | Project  | 1 (Lognormal, 1.89)       | 1 (Lognormal, 1.89)      | ۲    | (       |  |  |  |  |  |
| 6        | Assmd_Trp_da                                                                                                    | US-EI 2.2    | Project  | 1 (Lognormal, 2.32)       | 1 (Lognormal, 2.32)      | ۲    | (       |  |  |  |  |  |
| 7        | AvoidedBurden                                                                                                    | US-EI 2.2    | Project  | 0                         | 0                        | ۲    | (       |  |  |  |  |  |
| 8        | AvoidFeed                                                                                                    | US-EI 2.2    | Project  | 0 (Lognormal, 1.6)        | 0 (Lognormal, 1.6)       | ۲    | (       |  |  |  |  |  |
| 9        | AvoidHydrocarl                                                                                                    | US-EI 2.2    | Project  | 0 (Lognormal, 1.16)       | 0 (Lognormal, 1.16)      | •    | (       |  |  |  |  |  |
| 10       | BeltPressEnerg                                                                                                    | US-EI 2.2    | Project  | 2 (Lognormal, 1.6)        | 2 (Lognormal, 1.6)       | •    | (       |  |  |  |  |  |
| 11       | BTUtoMJ                                                                                                    | Professional | Database | 0.001055056               | 0.001055056              | •    | (       |  |  |  |  |  |
| 12       | Calc_enterIdle                                                                                                    | US-EI 2.2    | Project  | 0                         | 0                        | •    | (       |  |  |  |  |  |
| 13       | CH4inNG                                                                                                    | US-EI 2.2    | Project  | 0.783 (Lognormal, 1.32)   | 0.783 (Lognormal, 1.32)  | •    | (       |  |  |  |  |  |
| 14       | CharLandfilled                                                                                                    | US-EI 2.2    | Project  | 0                         | 0                        | •    | (       |  |  |  |  |  |
| 15       | CharOutput                                                                                                    | US-EI 2.2    | Project  | 0.07                      | 0.07                     | •    | (       |  |  |  |  |  |
| 16       | Chem_PlantLife                                                                                                    | US-EI 2.2    | Project  | 50 (Lognormal, 3.05)      | 50 (Lognormal, 3.05)     | •    | ۰.<br>ب |  |  |  |  |  |
| •        |                                                                                                    |              |          |                           |                          | i    | •       |  |  |  |  |  |
| <u>P</u> | rint <u>S</u> tore                                                                                                    | Сору         |          |                           | <u></u> K                | Car  | ncel    |  |  |  |  |  |

NOTE: Some users may receive an import error stating that the factors do not match for the unit CHF2005. If this occurs, click "Close," go to Units under general data, find CHF2005 and change from 1.02 to 1. Then, start import again (step 9).

DATASMART LCI Package Update/Installation Manual 2023 Page | 10

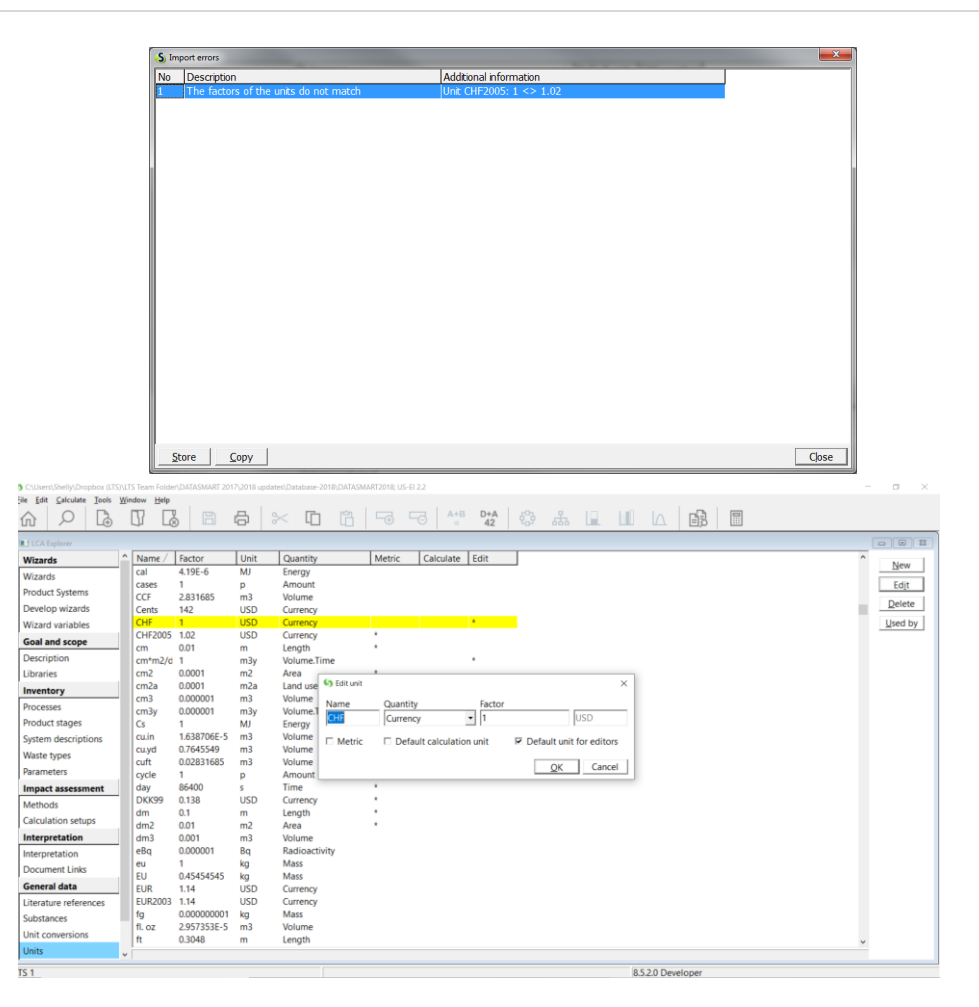

14. SimaPro will scan the data and produce a summary. Click "OK."

| S Import SimaPro Database                                                                                                    | e Data                                                    |                                                                                                    |                                     |                     |         |              |              | ×      |
|----------------------------------------------------------------------------------------------------|-----------------------------------------------------------|----------------------------------------------------------------------------------------------------|-------------------------------------|---------------------|---------|--------------|--------------|--------|
| Overview                                                                                                    | Project                                                   | s Replaced processes                                                                                                    | New processes                       | Unchanged processes | Methods | Project Data | General Data |        |
| Import database<br>Current database                                                                                                    | C:\Users\Pu<br>C:\Users\Pu                                | blic\Documents\SimaPro\Datab<br>blic\Documents\SimaPro\Datab                                                                                                    | ase\DATASMART20<br>ase\Professional | 023                 |         |              |              |        |
| Туре                                                                                                    | Amount                                                    | Comment                                                                                                    |                                     |                     |         |              |              |        |
| Processes<br>Processes<br>Methods<br>Methods<br>System descriptions<br>Document links<br>Categories<br>Literature references<br>Substances | 1<br>5964<br>111<br>9<br>2<br>6<br>3<br>1<br>144<br>21174 | will be eplaced<br>will be replaced<br>will be replaced<br>will be added<br>will be replaced<br>will be replaced<br>will be replaced<br>will be replaced<br>will be replaced |                                     |                     |         |              |              |        |
| Print Store                                                                                                    | <u>С</u> ору                                              |                                                                                                    |                                     |                     |         |              | <u>O</u> K   | Cancel |

Long Trail Sustainability (LTS)

830 Taft Road, Huntington, VT 05462

Email support@ltsexperts.com • Phone (802) 434-3326 • www. longtrailsustainability.com

15. SimaPro will then backup the existing database. Click "OK."

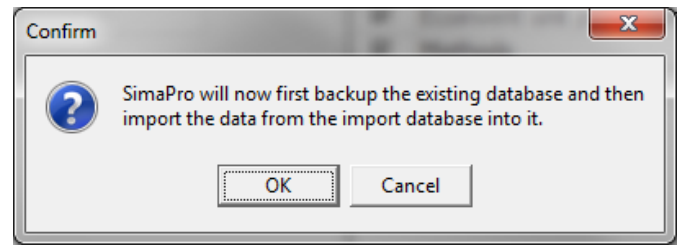

- 16. Select the name location for the backup and click "save."
- 17. After the backup, the import will start automatically.

| Status          |                                         | X             |
|-----------------|-----------------------------------------|---------------|
|                 | Import SimaPro database, importing data |               |
|                 | 10%                                     |               |
| Copying objects |                                         | 19,048 Cancel |

18. Click "OK." You are almost there, but not done yet!

| Information |                                                           |  |  |  |  |  |
|-------------|-----------------------------------------------------------|--|--|--|--|--|
| 1           | The data of the import-database is successfully imported. |  |  |  |  |  |
|             | ОК                                                        |  |  |  |  |  |

19. Click on 'Substances' under the 'General Data' header on the LCA Explorer window and "Append" (right sidebar).

| S C:\Users\Shelly\Documents\Databa    | se - Testing\Professional_SS_201 | 9_Testing                                              | - 0 ×        |
|---------------------------------------|----------------------------------|--------------------------------------------------------|--------------|
| <u>File Edit Calculate Tools Wind</u> | ow Help                          |                                                        |              |
|                                       |                                  | ▶   ≻ 「□ 「□   ¬¬ ¬¬   ⁴** ₩2   ♣ ♣ 🖳 Ш   △   凾   🗐   🗐 |              |
| LCA Explorer                          |                                  |                                                        |              |
| Wizards                               | ⊞-Substances                     | Substance / Default unit CAS numbe                     | New          |
| Wizards                               |                                  |                                                        | <u>Li</u> ew |
| Product Systems                       |                                  |                                                        | Edit         |
| Develop wizards                       |                                  |                                                        | Сору         |
| Wizard variables                      |                                  |                                                        | Delete       |
| Goal and scope                        |                                  |                                                        | Append       |
| Description                           |                                  |                                                        | LINE INV     |
| Libraries                             |                                  |                                                        |              |
| Inventory                             |                                  |                                                        |              |
| Processes                             |                                  |                                                        |              |
| Product stages                        |                                  |                                                        |              |
| System descriptions                   |                                  |                                                        |              |
| Waste types                           |                                  |                                                        |              |
| Parameters                            |                                  |                                                        |              |
| Impact assessment                     |                                  |                                                        |              |
| Methods                               |                                  |                                                        |              |
| Calculation setups                    |                                  |                                                        |              |
| Interpretation                        |                                  |                                                        |              |
| Interpretation                        |                                  |                                                        |              |
| Document Links                        |                                  | 1                                                      |              |
| General data                          |                                  |                                                        | ^            |
| Literature of searces                 |                                  |                                                        |              |
| Substances                            |                                  |                                                        | ~            |
| Unicection                            |                                  | Filter on Clear 32602                                  |              |
| Units                                 | 40847 items                      | 1 item selected                                        |              |
| LTS 1                                 |                                  | 9.0.0.35 Developer                                     |              |

#### 20. Click "Load."

| S Append substances |                   |      |          |                    |        |  |  |
|---------------------|-------------------|------|----------|--------------------|--------|--|--|
| Main-co 🗠           | Current substance | Unit | Main-com | To be replaced wit | Add    |  |  |
|                     |                   |      |          |                    | Remove |  |  |
|                     |                   |      |          |                    | Clear  |  |  |
|                     |                   |      |          |                    | Load   |  |  |
|                     |                   |      |          |                    | Store  |  |  |
|                     |                   |      |          |                    |        |  |  |
|                     |                   |      |          |                    | Append |  |  |
|                     |                   |      |          |                    | Close  |  |  |
|                     |                   |      |          |                    |        |  |  |
|                     |                   |      |          |                    |        |  |  |
|                     |                   |      |          |                    |        |  |  |
|                     |                   |      |          |                    |        |  |  |
| •                   |                   |      |          | 4                  |        |  |  |
| 0 substan           | ces               |      |          |                    |        |  |  |

- 21. Browse to your latest append file and click "Open." This file is automatically downloaded when you install or update your SimaPro database and is located in the same directory as the database files (typically C:\Users\Public\Documents\SimaPro\Database).
  - a. For SimaPro 9.6.0 >> AppendSubstances960.xls

22. Click "OK" to the Information on the number of lines selected to be processed. And click "Append" again.

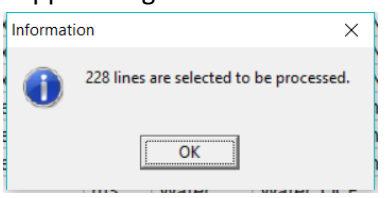

Or alternatively, if you get the following warning (below), click "OK" and skip steps 23 – 25. This just means that nothing was updated in the substance list. In this situation, nothing needed to be appended.

| Warning | ×                                                                                          |
|---------|--------------------------------------------------------------------------------------------|
|         | The selected append file doesn't contain any data that can be processed for this database. |
|         | ОК                                                                                         |

23. Click "Continue" to Confirmation. Contact LTS Support at <u>support@ltsexperts.com</u> if you have any errors listed. The warnings can be ignored.

| Co | onfirmation X                                                                                                    |  |
|----|----------------------------------------------------------------------------------------------------|--|
|    | First all references to the listed substances will be collected and all impact assessment methods will be checked for characterization factors conflicts. Appending substances cannot be undone. Continue? |  |
|    | Cancel                                                                                                    |  |

24. You may run into the following Confirmation message as shown below. If you see this, click "Details", then "Remove Conflicts", then "Continue".

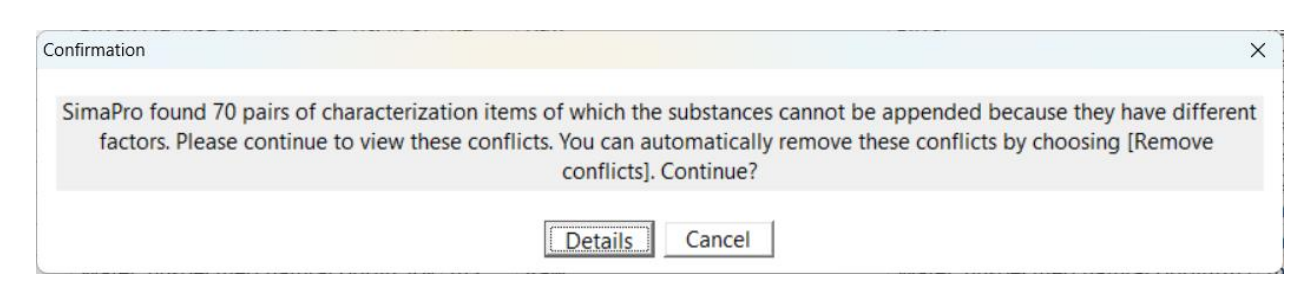

25. You have the option to create an optional backup before executing the append. Click "Yes" and select the directory and name of the backup file and click "save."

Long Trail Sustainability (LTS) 830 Taft Road, Huntington, VT 05462 Email support@ltsexperts.com • Phone (802) 434-3326 • www. longtrailsustainability.com

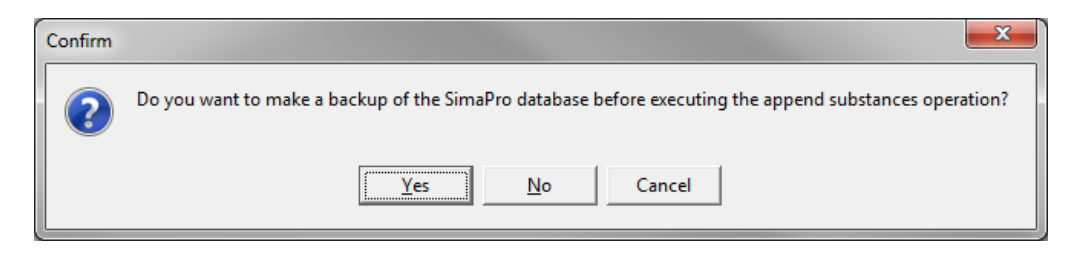

26. Click "OK" and enjoy your new and updated data!

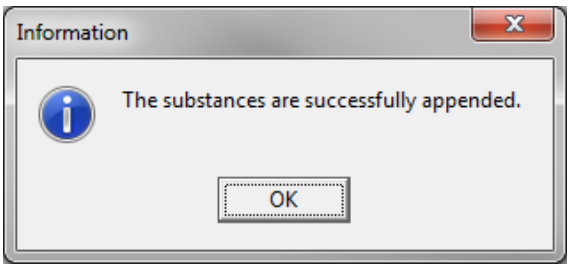

27. You can check that you have successfully installed or updated the DATASMART library by clicking on 'File' and 'Open project'. Click on "US-EI 2.2" as this is the DATASMART library. Check that the description box below says "Version 2023.1. Released October 2023."

| * Professional                        |                |                                                        |                                  |                     |                   |                     | - 0 ×   |
|---------------------------------------|----------------|--------------------------------------------------------|----------------------------------|---------------------|-------------------|---------------------|---------|
| <u>File Edit Calculate Tools Wind</u> | ow Help        |                                                        |                                  |                     |                   |                     |         |
|                                       | ] 🔓 🛱 🖨        |                                                        | <sup>6</sup> 42 3 43 44          |                     |                   |                     |         |
| LCA Explorer                          |                |                                                        |                                  |                     |                   |                     |         |
| Wizards                               | . E Substances | Substance                                              | / Default unit                   | CAS number          |                   |                     |         |
| Wizards                               |                |                                                        |                                  |                     |                   |                     | New     |
| Product Systems                       |                |                                                        |                                  |                     | _                 |                     | Edit    |
| Develop wizards                       | 's Projec      | cts                                                    | 1                                |                     | _                 |                     | Сору    |
| Wizard variables                      | Name           | otorint - economic - sustem                            | library project                  | Protection          | New               |                     | Delete  |
| Goal and scone                        | Agri-fo        | potprint - economic - unit                             | Library project                  |                     | Open              |                     | Append  |
| Description                           | Ecoinve        | ent 3 - allocation, cut-off by classification - system | Library project                  |                     | Conv              |                     | Append  |
| Libraries                             | Ecoinve        | ent 3 - allocation, cut-off by classification - unit   | Library project                  |                     | Gopy              |                     | Used by |
| Inventory                             | EU & D         | DK Input Output Database                               | Library project                  |                     | Delete            |                     |         |
| Processes                             | Industr        | y data 2.0                                             | Library project                  |                     |                   |                     |         |
| Droduct stange                        | Introdu        | iction to SimaPro                                      | Project                          |                     |                   |                     |         |
| Sustam descriptions                   | Tutoria        | as<br>I                                                | Project                          |                     |                   |                     |         |
| Waste types                           | US-EL2         | 2.2                                                    | Library project                  |                     |                   |                     |         |
| Parameters                            | USLCI          |                                                        | Library project                  |                     |                   |                     |         |
| Parameters                            |                |                                                        |                                  |                     |                   |                     |         |
| Impact assessment                     |                |                                                        |                                  |                     |                   |                     |         |
| Calculation seture                    |                |                                                        |                                  |                     |                   |                     |         |
| Calculation setups                    |                |                                                        |                                  |                     |                   |                     |         |
| Interpretation                        | Version        | 2023.1. Released October 2023.                         |                                  |                     | -                 |                     |         |
| Interpretation                        |                |                                                        |                                  |                     |                   |                     |         |
| Document Links                        | DATAS          | MART LCI Package is a dataset for North American S     | imaPro customers provided by     | y Long Trail        |                   |                     | A       |
| General data                          | based          | on a combination of US LCI v.1.60 and Ecoinvent v.2.   | 2 data, modified specifically to | o be representative |                   |                     |         |
| Literature references                 | of U.S.        | operations. In an effort to continually provide more   | data, DATASMART has expand       | led to a larger     |                   |                     |         |
| Substances                            | datase         | t, covering more regions and industries, containing o  | data developed by LTS and dat    | ta submitted to LTS | Close             | Clear L acre        | w.      |
| Unit conversions                      | 1445E itoms    | 1 item calested                                        |                                  |                     |                   | Cie <u>d</u> r 7673 |         |
| I Units                               | 14405 items    | Them selected                                          |                                  |                     |                   |                     |         |
| LTS                                   |                | Manager                                                |                                  | 9.6.0.1 D           | eveloper Multi us | er                  |         |

DATASMART is implemented in SimaPro as the library "US-EI 2.2." When you open up a 'project' or create a new project in SimaPro, go to 'Libraries' under the 'Goal and scope' heading on the left side of the screen. Check (select) the US-EI 2.2 library to use the data in your projects and to utilize the LTS Method.

- 28. Once complete, you can repeat steps 8 27 for all other databases you wish to have this new and updated DATASMART library in. If you only have one database, then you are finished!
- 29. If you are finished importing DATASMART2023 into your database(s), then you can use your computer's Windows Explorer to browse to the appropriate folder that you chose in step 6 (typically C:\Users\Public\Documents\SimaPro\Database) and delete the 77 DATASMART2023 database files (named DATASMART202300.nx1 DATASMART202376.nx1). This is to avoid confusion later when opening up databases in SimaPro and to save space on your computer.